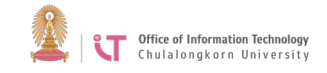

## **Trend Micro Security for MAC Installation Manual**

Download the program from http://www.it.chula.ac.th/malwareprotection.html

- 1. Double click OfficeScan-Staff-MAC.zip
- 2. You will get the tmsminstall folder
- 3. Open the folder and double click tmsminstall.pkg
- 4. Follow the steps on the screen.

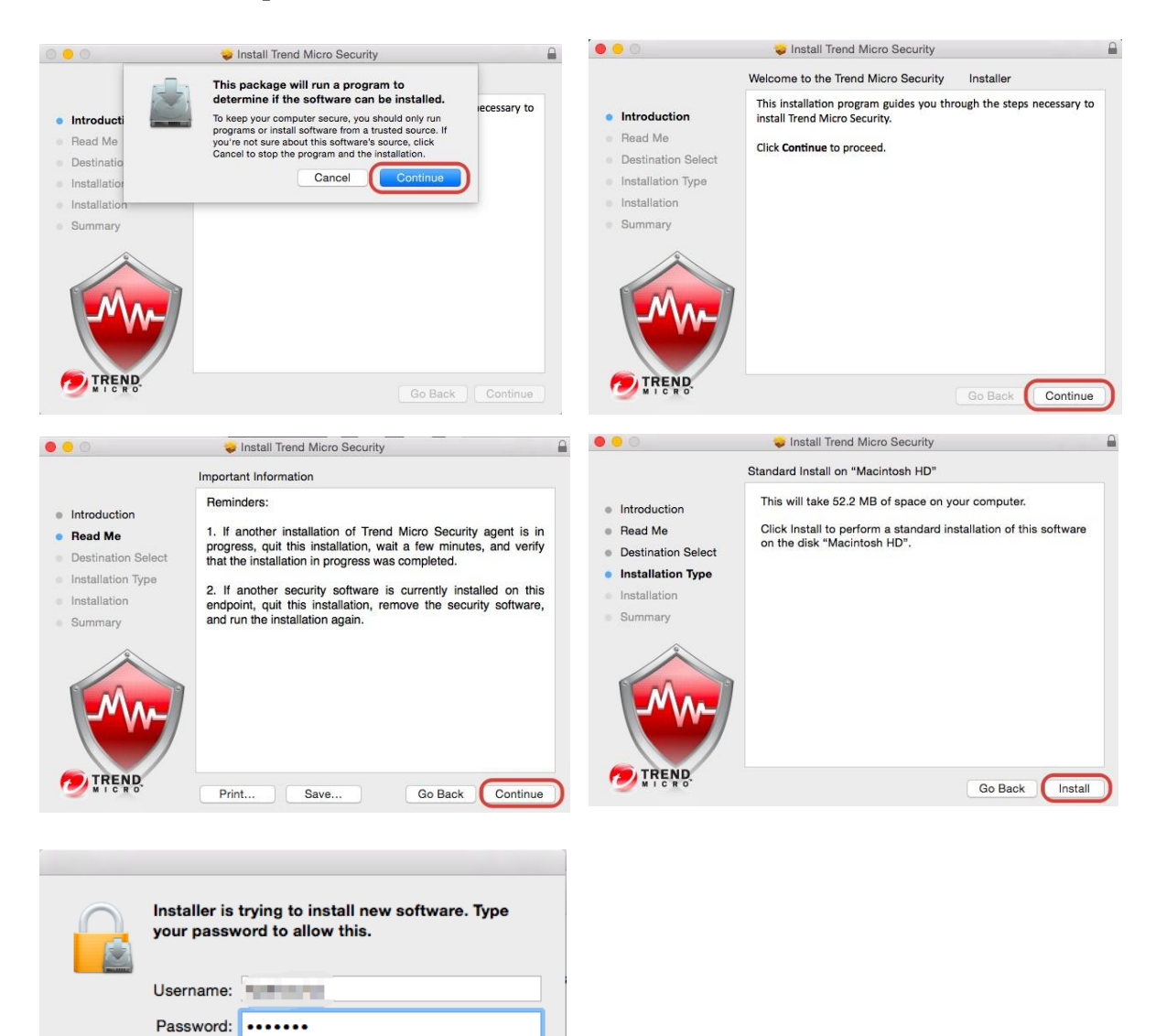

On this screen, enter your computer username/password.

Install Software

Cancel

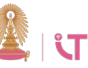

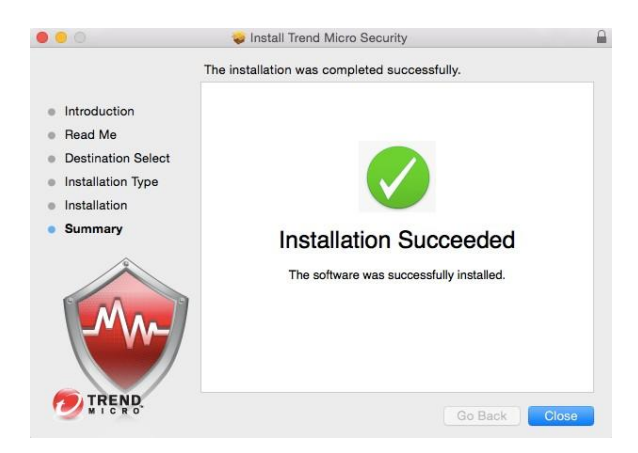

Once installation is completed, you will be able to use Trend Micro Security.

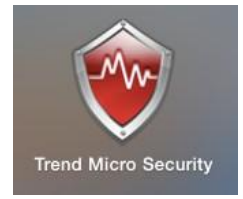